## **Create a New Role**

A role defines what level of permissions the user has for each RiskVision application and which entities the user can access.

## To create a new role:

- 1. In the Administration application, go to Users > Roles, and click New.
- 2. Enter a name for the role in the Name field.
- 3. **Optional:** If needed, enter an alternate display name for the role in the **Display Name** field. If this field is left blank, the display name will automatically be assigned the role name.
- 4. **Optional:** If this user needs to access the JasperReports Server, select the applicable role from the **Jasper Role** dropdown menu.
- 5. Optional: Enter a summary of the role in the Description field.

| New Role                            |                      |                     | 2         |
|-------------------------------------|----------------------|---------------------|-----------|
| Information                         |                      |                     |           |
| Name*                               | Administrator        |                     |           |
| Display Name                        |                      |                     |           |
| Jasper Role                         | Administrator 🔻      |                     |           |
| Description<br>Default Home<br>Page | System administrator | Dashboard Analytics | Clear     |
|                                     |                      |                     | OK Cancel |

The New Role window.

- 6. Optional: To select a dashboard or report to display on the Welcome page for users in this role:
  - a. Click the Analytics... button beside the Default Home Page field.
  - b. Click the + icon beside a folder in the tree to display sub-folders as needed.
  - c. Navigate to the location of the report or dashboard you wish to select, then click the radio button to select it. If the report was recently added and is not appearing in the tree, click **Refresh Repository** to load it.

| Select an Analytics Report or Dashboard                                                                                                    | ×   |
|----------------------------------------------------------------------------------------------------|-----|
| Refresh Repository   Analytics   RiskVision   Dublic   Dashboard   Dashboard   E Compliance Dashboard   E Soar Dashboard   Data Sources   Domains   E Domains   E System Reports   E System Reports   E Templates |     |
| ОК Сал                                                                                                    | cel |

d. Click **OK** to close the window.

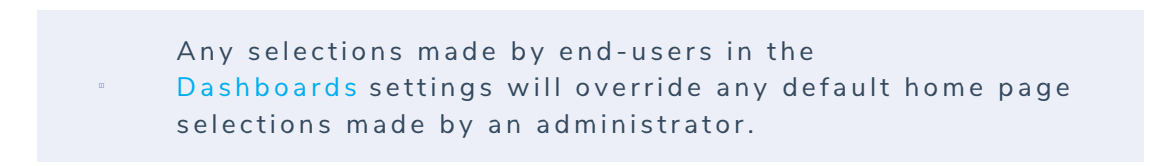

7. Click **OK** to save the role.

Once the role has been saved, you can modify its permissions. See the Configuring a Role article for more information.